## How to Disable the Spotlight Function of the U Series Camera

## Method 1 (Anpviz U series NVR conneced)

Set on local NVR menu.

Enter the NVR system Menu-Camera-Image through the mouse on the local monitor, and set the night vision mode to infrared light mode for the corresponding channel, as shown in the figure:

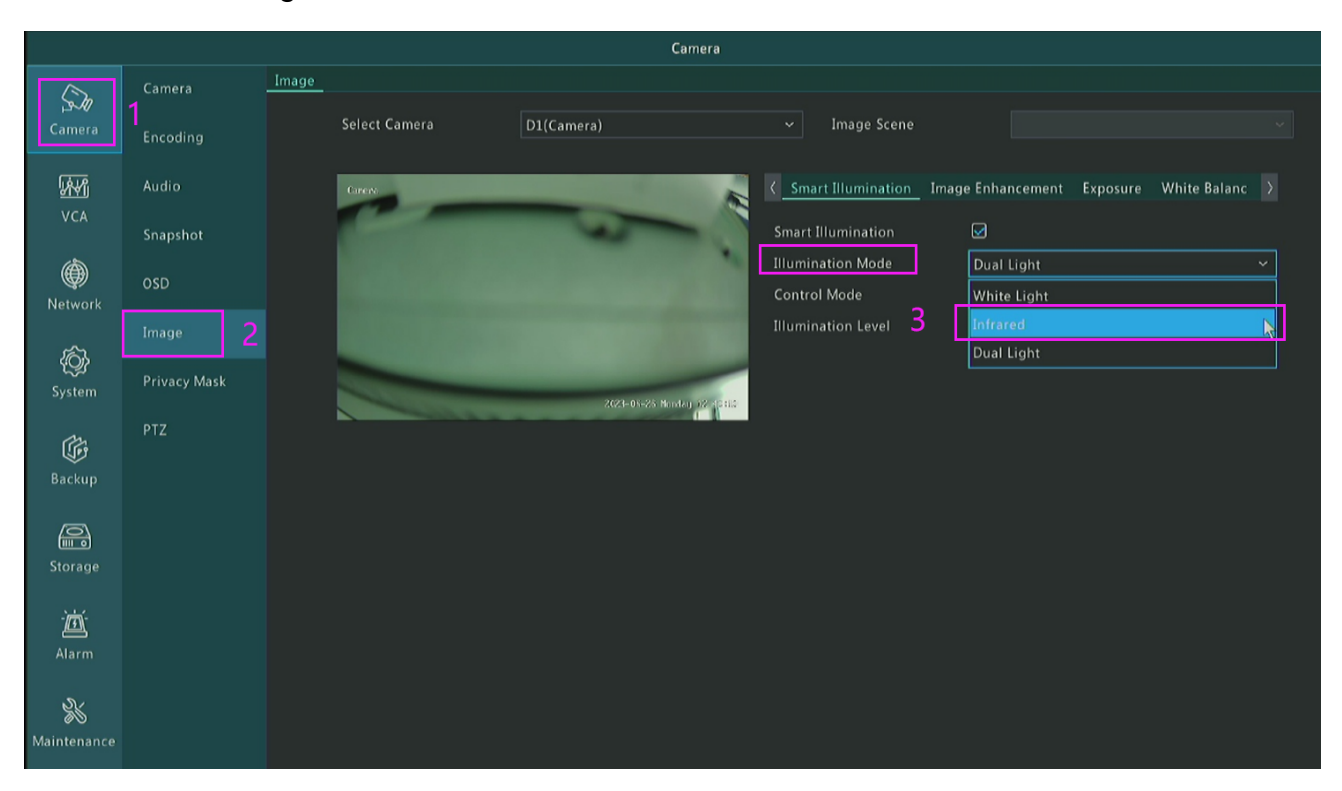

## Method 2 (Anpviz U series NVR conneced)

Modify the settings through the Phone App Guard Viewer.

When previewing the live broadcast screen, enter the menu settings and change the camera' s day and night mode to infrared mode, as shown in the figure :

| 16:44            |                  |                   | 🗟 I              | D     | 16:44                      |                  | 🕈 🗖           | 16:46              |                    | 穼 💷          | 16:46              | 지네. 조영정당           | 🗢 🔲          |
|------------------|------------------|-------------------|------------------|-------|----------------------------|------------------|---------------|--------------------|--------------------|--------------|--------------------|--------------------|--------------|
| ≡                | Liv              | e View            | ជ                | ¶_1   |                            | Settings         |               | /                  | Smart Illumination |              | < :                | Smart Illumination |              |
| Canera           | IIIII            |                   |                  |       | General                    |                  |               | $\mathbf{i}$       | Smart hidrination  |              | Smart Illumination | 1                  |              |
|                  | LIT              |                   |                  |       | Image                      |                  | >             | Smart Illumination |                    |              | Illumination Mo    | de                 | Dual Light > |
| -                |                  |                   |                  | t     | 🗘 Audio                    |                  | >             | Illuminatio        | n Mode             | Dual Light 🗦 |                    |                    |              |
|                  |                  |                   |                  |       | 🗹 Change                   | e Device Name    | $\rightarrow$ |                    |                    |              |                    |                    |              |
|                  |                  |                   |                  |       | Alarm                      |                  |               |                    |                    |              | 1.1.1.1<br>1.1.1.1 |                    |              |
|                  |                  |                   | 16 28 Teesday 16 | 96:00 | General                    | Detection        | $\rightarrow$ |                    |                    |              |                    |                    |              |
| 333Kbps(High)    |                  |                   |                  |       | 🗘 VCA De                   | etection         | >             |                    |                    |              |                    |                    |              |
| (Ö)<br>Snapshot  | •_1<br>Record In | 1 HC<br>nages Qua | lity 2-way       | Audio | <ul> <li>Disarm</li> </ul> | Alarm Linkage    | >             |                    |                    |              |                    |                    |              |
| <b>D</b>         | <b>*</b>         | ô (               |                  | ই     | Custom                     | nize Alarm Sound | $\rightarrow$ |                    |                    |              |                    |                    |              |
| Device Config In | nage Settin      | PTZ Alarm C       | Dutput Clos      | e All | Storage                    |                  |               |                    |                    |              |                    |                    |              |
|                  |                  |                   |                  |       | 😑 Storage                  | )                | $\rightarrow$ |                    |                    |              | Illumination Mod   | e                  | $\times$     |
|                  |                  |                   |                  |       |                            |                  |               |                    |                    |              | White Light        |                    |              |
|                  |                  |                   |                  |       |                            |                  |               |                    |                    |              | Infrared           |                    |              |
|                  |                  |                   |                  |       |                            |                  |               |                    |                    |              | Dual Light         |                    | ~            |
|                  |                  |                   |                  |       |                            |                  |               |                    |                    |              |                    | OK                 |              |

## Method 3 (camera connected to a DC power or a PoE switch)

Enter the camera web page through a browser to modify the infrared night vision. Log in to the camera webpage, Configure-Camera-Image, and change the light mode to Pure infrared light mode, as shown in the figure:

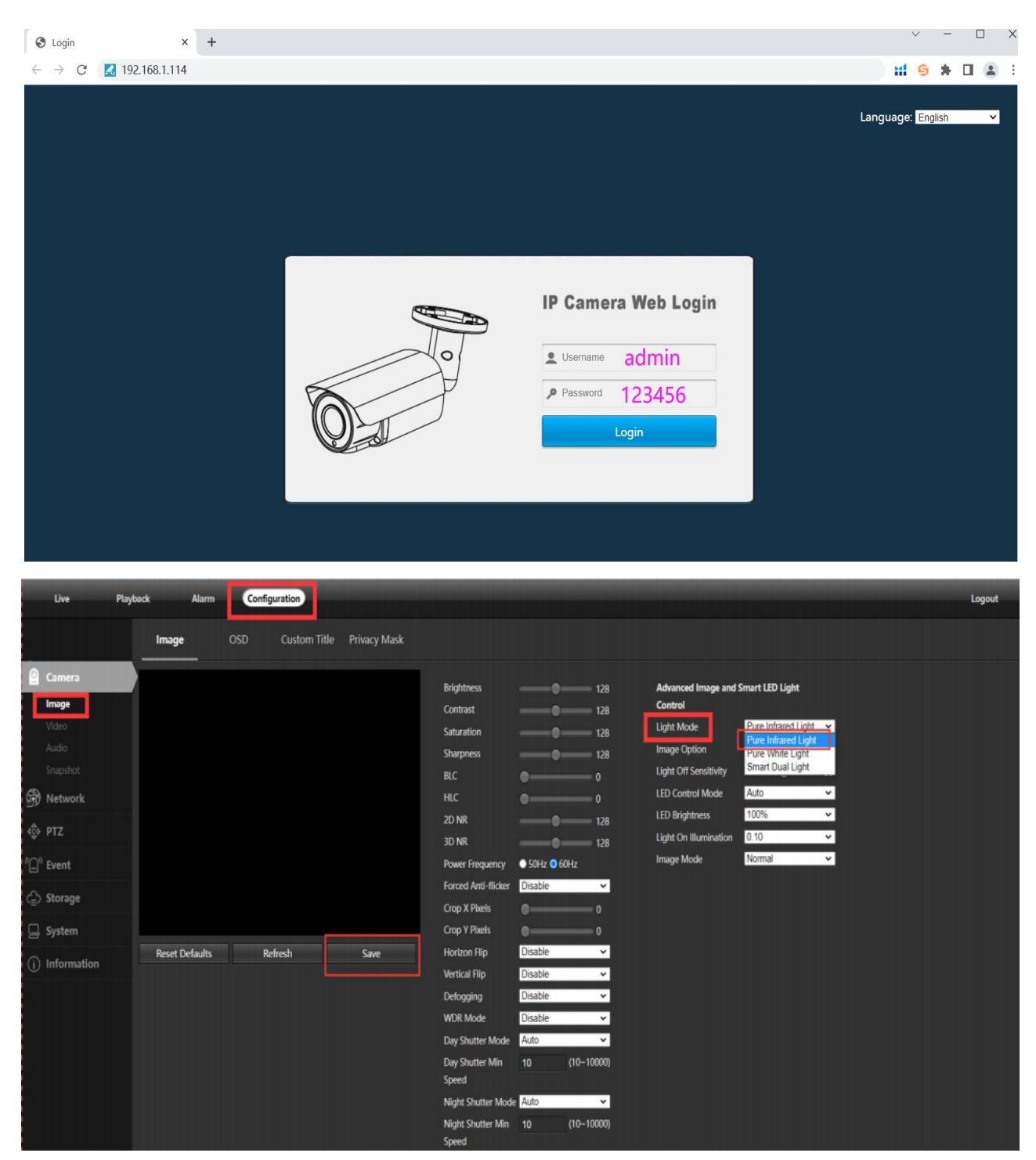